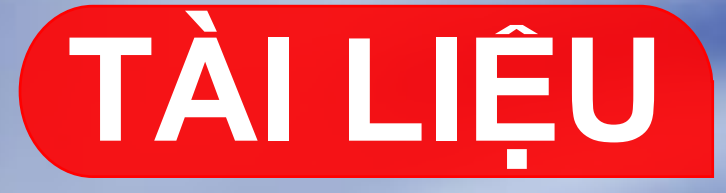

# HƯỚNG DẪN LẮP ĐẶT RFID-VTR

all

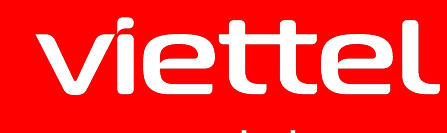

N

telecom

# HƯỚNG DẪN LẮP ĐẶT RFID - CAM NGHỊ ĐỊNH 10

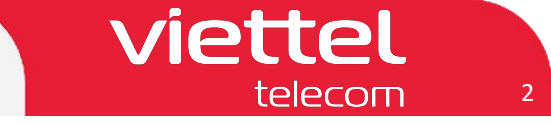

# Một số câu hỏi thường gặp

- 1. Thể lái xe này để làm gì? Hình thức thể như thế nào?
  - -> Thể lái xe này là thể RFID dùng để cung cấp thông tin tài xế cho thiết bị giám sát hành trình qua sóng 13.56mhz (quy định của bộ GTVT)
- 2. Khi nào thì cần dùng đến thẻ này, cách sử dụng như thế nào?
  - -> Khi tài xế bắt đầu và kết thúc phiên làm việc (lái xe) thì phải sử dụng thẻ để đăng nhập và đăng xuất trên thiết bị để cho thiết bị xác định thời gian lái xe liên tục.
- 3. Mất thẻ này có ảnh hưởng gì không?

-> Khi mất thẻ thì mua và ghi lại thông tin trên thẻ bình thường không ảnh hưởng gì.

- 4. Khi mất thẻ này thì Kh liên hệ ai để được cấp lại? thủ tục cần gì? Cấp lại như thế nào?
  -> Khi mất thẻ thì KH liên hệ với đối tác cung cấp thiết bị của Viettel (hiện nay là công ty Thịnh Long và CTI để mua thẻ đồng thời yêu cầu ghi lại thông tin tài xế vào trong thẻ)
- 5. Những người chưa có thẻ muốn xin cấp được không? Thủ tục như thế nào?

-> Những người chưa có thẻ thì kiểm tra lại nếu là vTracking thì khi cung cấp mỗi bộ đã đi kèm theo 2 thẻ tài xế chưa có thông tin có thể ghi thông tin tài xế vào. Nếu là Cam10 thì cần mua bộ đầu đọc thẻ RFID tương ứng từ kho tỉnh và gửi thẻ nhận được trong bộ về công ty Thịnh Long hoặc CTI để được ghi thẻ theo yêu cầu.

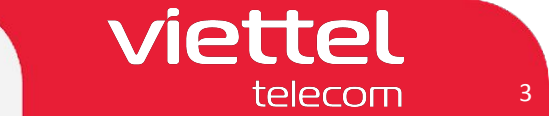

# I. Thiết bị Vtracking SM6.0 SM6.0-4G

1. Bộ sản phẩm VTR SM6.0 SM6.0-4G

Bộ sản phẩm VTR SM6.0 – SM6.0 4G khi mua về bao gồm: 01 thiết bị, 01 Dây nguồn, 02 thẻ lái xe RFID

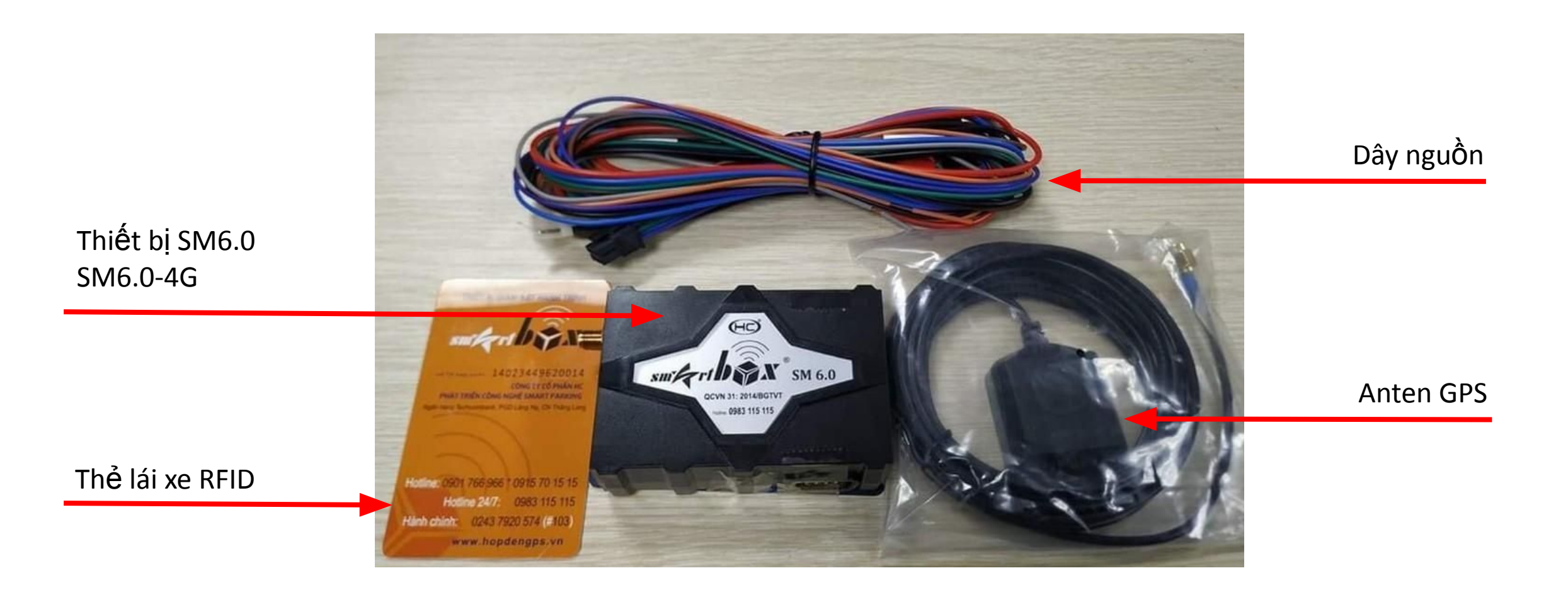

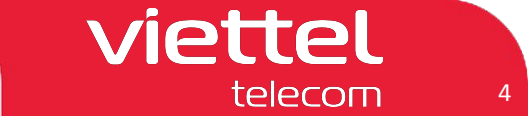

#### I. Thiết bị Vtracking SM6.0 SM6.0-4G

2. Ghi thông tin lái xe cho thể RFID

| Cú pháp                                                | Thao tác ghi thẻ đổi lái                                                                                                    |
|--------------------------------------------------------|----------------------------------------------------------------------------------------------------|
| <wc:nguyen van<br="">NAM/123456789012,&gt;</wc:nguyen> | NGUYEN VAN NAM: Tên lái xe<br>123456789012: Số giấy phép lái xe<br>Sau khi gửi cú pháp tin nhắn trên, chờ vài giây trên thiết bị sẽ phát ra âm thanh "tít<br>tít tít tít" lúc này đặt thẻ RFID lên bề mặt thiết bị để 10 giây sau rồi nhắc thẻ ra.<br>Kiểm tra đã ghi thẻ thành công hay chưa bằng cách tiến hành quẹt lại thẻ xem dữ<br>liệu đẩy lên hệ thống đã được chưa.<br>- Trạng thái đăng nhập thẻ lái xe: Âm thanh kêu "tít" 5 lần<br>- Trạng thái đăng xuất thẻ lái xe: Âm thanh kêu "tít" liên tục trong 5 giây |

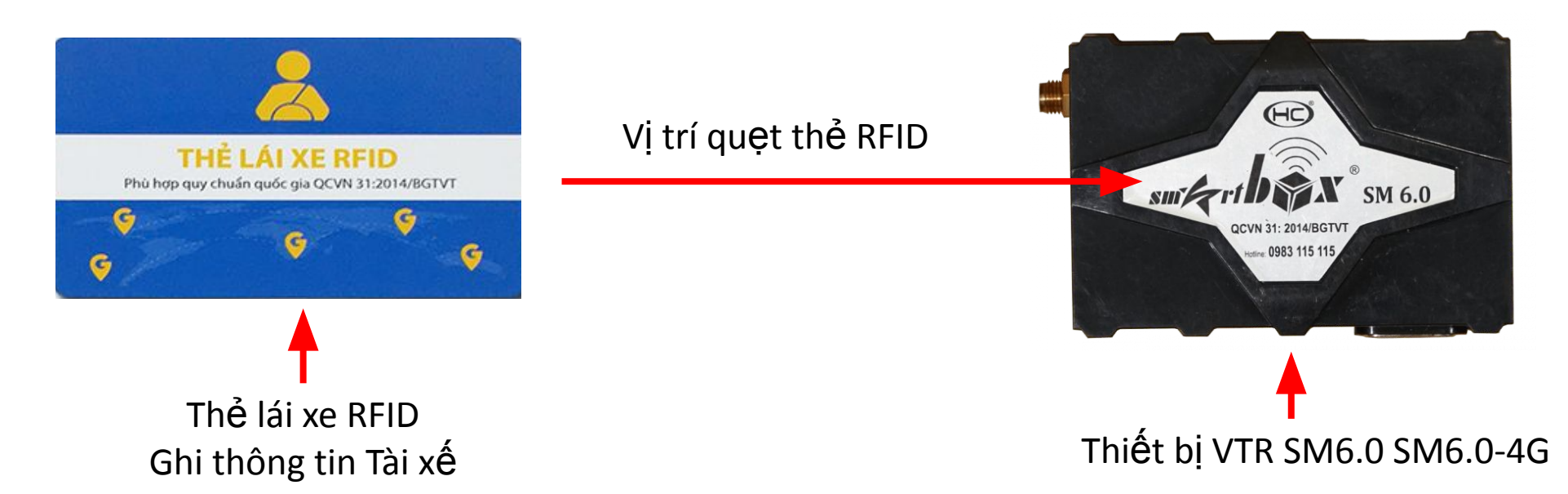

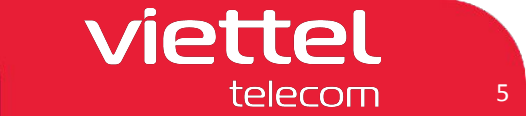

## I. Thiết bị Vtracking SM6.0 SM6.0-4G

### 3. Kiểm tra thẻ lái xe RFID bằng SMS

Khi đã đăng nhập, nhắn cú pháp để kiểm tra thiết bị đã nhận thông tin thẻ lái và đăng nhập lái xe hay chưa

| Cú pháp                 | Tin nhắn trả về                                                                                                    |  |  |  |  |  |  |
|-------------------------|----------------------------------------------------------------------------------------------------|--|--|--|--|--|--|
| <ckdriver,></ckdriver,> | <rip*mtn=13621090847,30f08338,ho trong<br="">HAI,790098255443,0,21.0132,105.8137,DK4G-YTJ012 220105&gt;</rip*mtn=13621090847,30f08338,ho> |  |  |  |  |  |  |

#### Chú thích:

- MTN=13621090847: Seri thiết bị
- 30F08338: Biển số xe
- HO TRONG HAI: Tên lái xe
- 790098255443: Số giấy phép lái xe
- 0: Thời gian lái xe liên tục
- 21.0132: Kinh độ
- 105.8137: Vĩ độ
- DK4G-YTJ012 220105: Phiên bản phần mềm

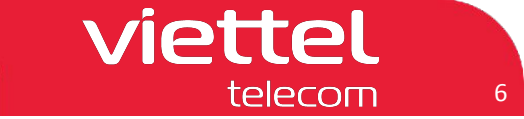

#### I. Thiết bị Vtracking SM6.0 SM6.0-4G

#### 4. Kiểm tra thẻ lái xe RFID trên hệ thống Vtracking

Khi đã đăng nhập, đèn báo Drive sáng không chớp, vào ứng dụng Vtracking để kiểm tra thiết bị đã nhận thông tin thẻ lái và đăng nhập lái xe hay chưa

| Kiểm tra trên Web Vtracking.viettel.vn                         |                   |                                                  |                              | Kiểm tra trên App Vtracking  |           |          |                      |                                           |                             |          |            |     |  |
|----------------------------------------------------------------|-------------------|--------------------------------------------------|------------------------------|------------------------------|-----------|----------|----------------------|-------------------------------------------|-----------------------------|----------|------------|-----|--|
| Đã đăng nhập Lái xe                                            |                   | Chưa đăng nhập Lái xe                            |                              | Đã đăng nhập Lái xe          |           |          |                      |                                           | Chưa đăng nhập Lái xe       |          |            |     |  |
|                                                                | <b>-</b>          |                                                  | <                            | Giá                          | ám sát xe | : 82B003 | 21                   | < Giám sát xe: 82B00283                   |                             |          |            |     |  |
| Biến số: 82800321                                              | Loại xe: Xe khách | Biến số: 18B02649                                | Loại xe: Xe khách            | Giám                         | sát       | Chi tiết | Lịch sử              | Ảnh                                       | Giám sát                    | Chi tiết | Lịch sử    | Ånh |  |
| Số GPLX: 370072004281                                          | Ngày hết hạn:     | Số GPLX:                                         | Điện thoại:<br>Ngày hết hạn: | Thông                        | g tin xe  |          |                      |                                           | Thông ti                    | n xe     | _          |     |  |
| Số VIN:                                                        |                   | Số VIN:                                          |                              |                              |           |          |                      |                                           |                             |          |            |     |  |
| Ngày hết hạn dịch vụ: 30/12/2023                               |                   | Ngày hết hạn dịch vụ: 13/05/2024                 |                              | 🔝 Tài xế Phan Duc Hiep       |           |          |                      |                                           | ■ Tài xế                    |          |            |     |  |
| Tại thời điểm: 17:06:12 19/06/2023                             |                   | Tại thời điểm: 17:08:36 19/06/2023               |                              |                              |           |          |                      |                                           |                             |          |            |     |  |
| Vị trí hiện tại:                                               |                   | Vị trí hiện tại:                                 |                              | Biến số xe 82B00321          |           |          |                      | Bien so xe 82B00283                       |                             |          |            |     |  |
| Đường tránh Thành phố, Phường Bắc Lý, Thành phố Đống Hới, Tỉnh |                   | QL1A, Xã Thanh Hà, Huyện Thanh Liêm, Tỉnh Hà Nam |                              | C Số điện thoại              |           |          |                      |                                           | Số điện thoại               |          |            |     |  |
| Quảng Bình                                                     |                   | Vī độ: 20.49398; Kinh độ: 105.9192               |                              | So diện thoại                |           |          |                      |                                           |                             |          |            |     |  |
| Vī độ: 17.485395; Kinh độ: 106.56678                           |                   | Trạng thái: Chạy 53 km/h                         |                              | T Loại thiết bị MDVR         |           |          | T Loại thiết bị MDVR |                                           |                             |          |            |     |  |
| Trạng thái: Chạy 46 km/h                                       |                   | Tốc độ (GPS): 53 (Km/h)                          |                              | <u> </u>                     |           |          |                      |                                           | 3                           |          |            |     |  |
| Tốc độ (GPS): 46 (Km/h)                                        |                   | Tốc độ (Công tơ mét): 0 (Km/h)                   |                              | Mã thiết bị         00009000 |           |          | 0090003706           | Image: Mail thiết bị         000090002990 |                             |          | 0090002990 |     |  |
| Tốc độ (Công tơ mét): 0 (Km/h)                                 |                   | Tổng thời gian lái xe: 6h34 '                    |                              | Truvền dữ liệu ảnh lên TCĐB  |           |          |                      |                                           | Truyền dữ liêu ảnh lên TCĐB |          |            |     |  |
| Tổng thời gian lài xe: 2h12                                    |                   | Tổng thời gian lái xe liên tục: 48               |                              |                              |           |          |                      |                                           |                             |          |            |     |  |
| Tông thời gian lài xe liên tục: 2h48                           |                   | Số Km đã chạy: 370,3 Km                          |                              | Ca                           | amera     | х        | Y                    | z                                         | Came                        | era X    | Y          | Z   |  |
| So Km da chạy: 503,87 Km                                       |                   | Số Km đã chạy: 0 Km (Theo công tơ mét)           |                              |                              | Cam 1     |          |                      |                                           | Cam                         | 1 🛛      |            |     |  |
| So Km da chạy: 0 Km (Theo cong tơ met)                         |                   | Trạng thái máy: Mở (49')                         |                              |                              | Juni      |          |                      |                                           |                             |          |            |     |  |
| Trang thái điều bòa: Tắt (11b13')                              |                   | Trạng thái điểu hòa: Tắt (855h33')               |                              | C                            | Cam 2     |          |                      |                                           | Cam                         | 2        |            |     |  |
| Trạng thái đóng/mở cửa: Đóng (11h13')                          |                   | Trạng thái đóng/mở cửa: Đóng (855h33')           |                              | С                            | Cam 3     |          |                      |                                           | Cam                         | 3        |            |     |  |
| Nhiên liệu(l): 0/0/0                                           |                   | Nhiên liệu(l): 0 / 0 / 0                         |                              | С                            | Cam 4     |          |                      |                                           | Cam                         | 4        |            |     |  |

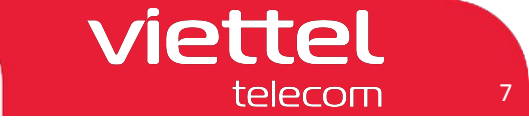

#### I. Thiết bị Vtracking SM6.0 SM6.0-4G

### 5. Trích xuất dữ liệu "Chi tiết hoạt động theo ngày" trên hệ thống Vtracking

- B1. Chọn mục `Giám sát` -> Chọn mục `Báo cáo`
- B2. Chọn `Báo chi tiết hoạt động theo ngày` -> B3. Chọn `Thời gian bắt đầu`, ` Thời gian kết thúc`
- B4. Chọn `Biển số`-> B5. Chọn `Tìm kiếm` -> B6. Tích chọn phương tiện -> B7. Chọn ` Tạo Báo cáo`

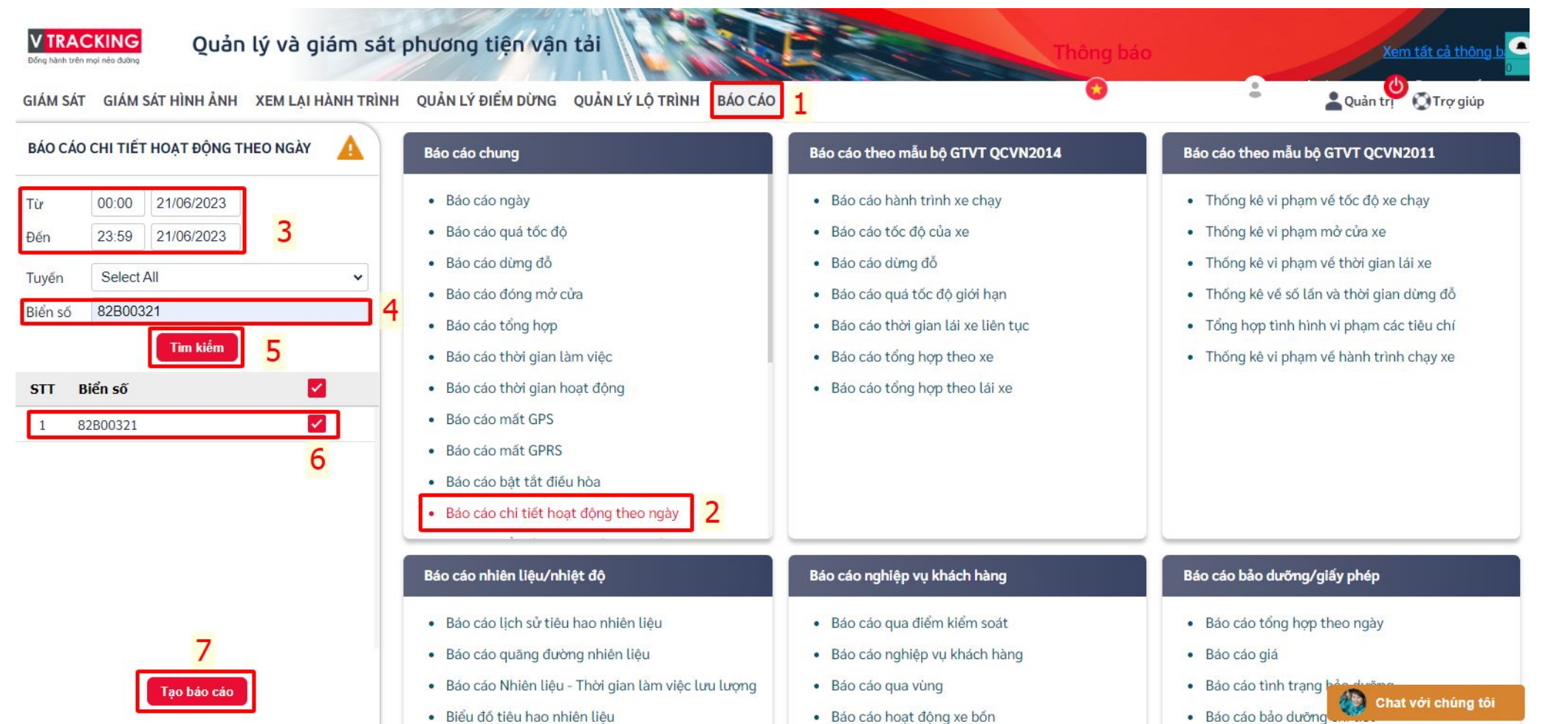

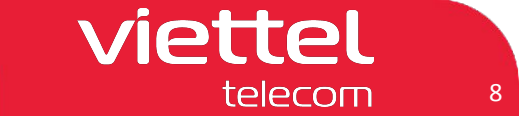

#### I. Thiết bị Vtracking SM6.0 SM6.0-4G

#### 6. Trích xuất dữ liệu "Tổng hợp theo lái xe" trên hệ thống Vtracking

- B1. Chọn mục `Giám sát` -> Chọn mục `Báo cáo`
- B2. Chọn `Báo cáo tổng hợp theo lái xe` -> B3. Chọn `Thời gian bắt đầu`, ` Thời gian kết thúc`
- B4. Chọn tên Lái xe -> B5. Chọn `Tìm kiếm` -> B6. Tích chọn lái xe -> B7. Chọn ` Tạo Báo cáo`

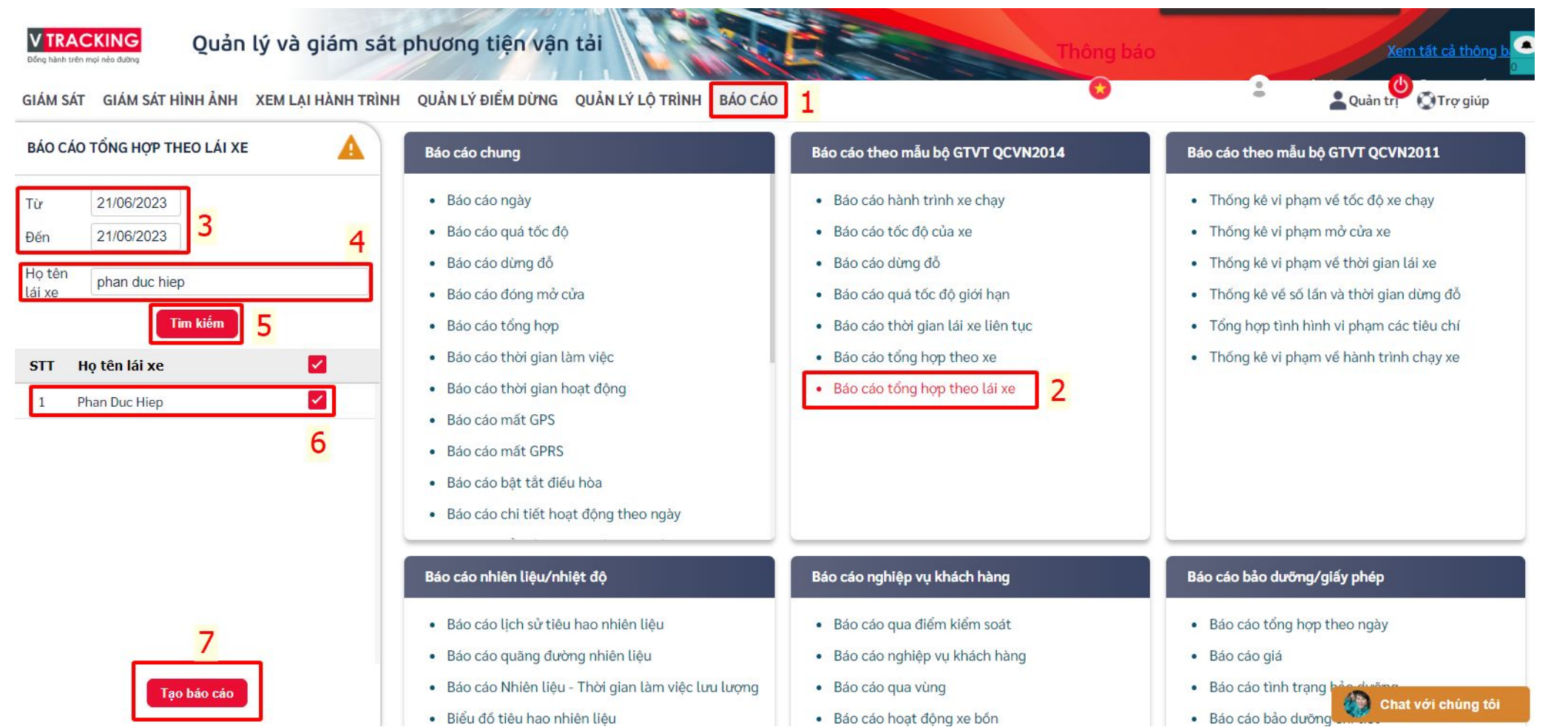